Mein Schiff-

# ANLEITUNG ZUR BEANTRAGUNG DER ELEKTRONISCHEN REISEGENEHMIGUNG (ESTA) FÜR DIE USA

Vor Einreise in die USA müssen alle Reisenden eine **elektronische Reisegenehmigung (ESTA)** erhalten. Das ESTA kostet aktuell 21\$ und wird auf der offiziellen Webseite: <u>https://esta.cbp.dhs.gov/</u> direkt bei der CBP (Grenzbehörde) beantragt. Alternativ können Sie auch die offizielle App für Ihren ESTA-Antrag nutzen. Die Zahlung erfolgt per Kreditkarte oder PayPal.

Wir empfehlen, den Antrag so früh wie möglich, spätestens jedoch 72 Stunden vor Abreise Richtung USA, zu stellen und keinen anderweitigen VISA-Anbieter zu nutzen, damit der Antrag und die Genehmigung reibungslos funktioniert. Die Firma SERVISUM bietet Gästen mit Wohnsitz in Deutschland Unterstützung beim Ausfüllen des ESTA-Antrags an. Auf unserer Homepage: www.meinschiff.com/an-und-abreise/einreisebestimmungen erhalten Sie weitere Informationen.

Folgende Unterlagen benötigen Sie für den Antrag:

- Reisepass und Personalausweis
- Kreditkarte oder PayPal Zugangsdaten
- Kontaktdaten Ihres Notfallkontakts und Ihres Arbeitgebers

Nach Erhalt Ihrer ESTA-Genehmigung bitten wir Sie diese auszudrucken und im Handgepäck zusammen mit Ihrem Reisepass für Ihren Flug, den Check-in an Bord sowie am Ende der Reise für die Grenzbehörde bereitzuhalten.

# SCHRITT FÜR SCHRITT ANLEITUNG

Anmerkung: Nach jedem Schritt können Sie über [SPEICHERN UND SCHLIESSEN] pausieren und den Antrag innerhalb von 7 Tagen abschließen.

- 1. Oben rechts können Sie die Sprache auf [DEUTSCH] ändern.
- Klicken Sie auf [NEUEN ANTRAG ERSTELLEN].
   Sie haben schon begonnen Ihr ESTA auszufüllen? Klicken Sie dann auf [BESTEHENDEN ANTRAG WEITER BEARBEITEN].

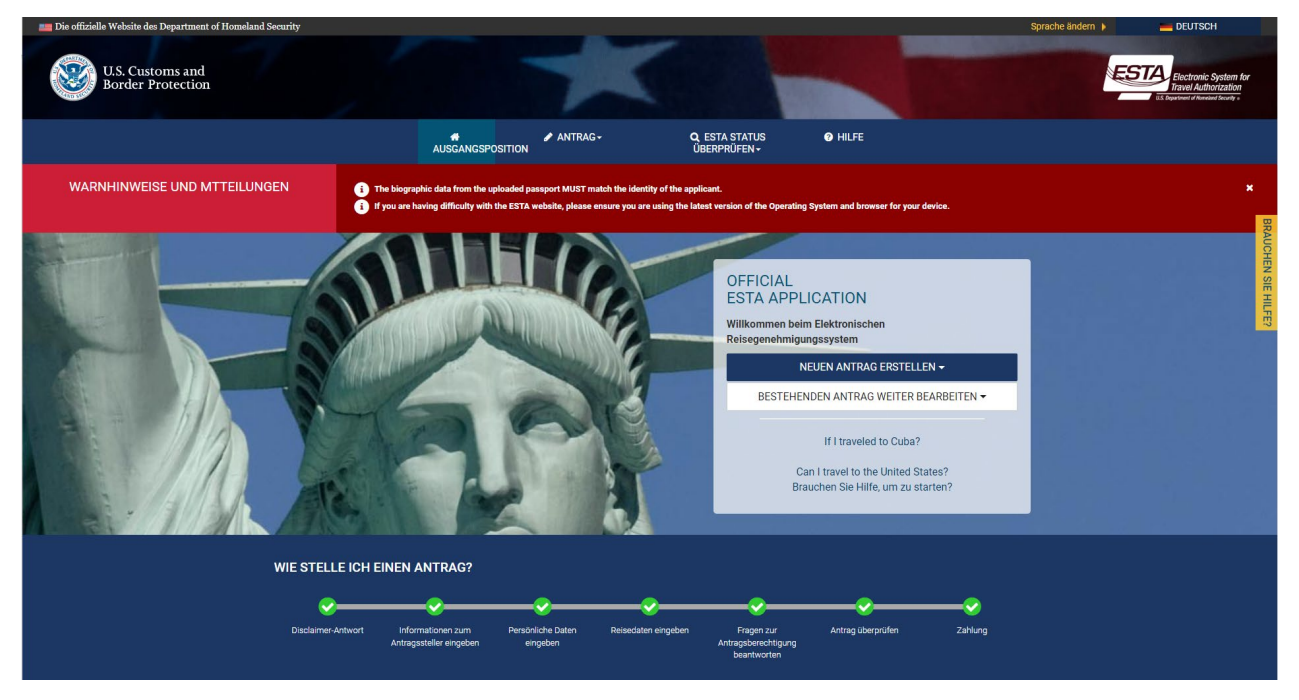

3. Anschließend wählen Sie aus, für wen Sie das ESTA ausfüllen: einzelne Person [INDIVIDUELLER ANTRAG] oder mehrere Personen [GRUPPE VON ANTRÄGEN].

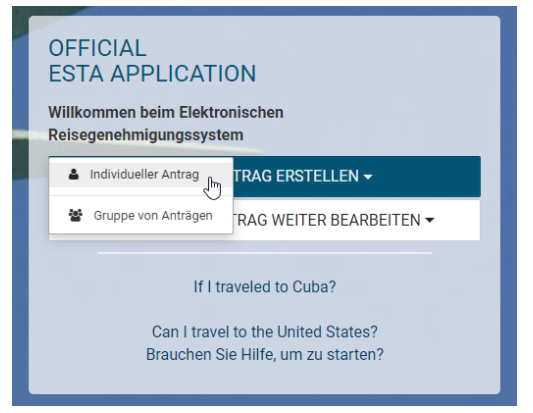

4. Bitte lesen und bestätigen Sie die **Sicherheitsbenachrichtigung**, **Verzichtleistung** und **Travel Promotion Act of 2009** mit einem jeweiligen Klick auf [Bestätigen und Fortfahren] sowie [Ja, ich habe diese Information gelesen und verstanden und erkläre mich hiermit mit diesen Bedingungen einverstanden.] und weiter mit [NÄCHSTES].

#### SICHERHEITSBENACHRICHTIGUNG

Sie sind dabei, Zugang zu einem Computersystem des Department of Homeland Security zu bekommen. Dieses Computersystem und die darin enthaltenen Daten sind das Eigentum der U.S. Regierung und werden zu zwecken der offiziellen Information und des offiziellen Gebrauchs durch die U.S. Regierung bereitgestellt. Im Rahmen der Benutzung dieses Computersystems besteht für Sie keine Erwartung, dass Ihre Privatsphäre geschützt Ist. Weder die Verwendung eines Passwortes noch anderer Sicherheitsmaßnahmen gewährleistet eine derartige Erwartung. Durch die Benutzung dieses Systems erklären Sie sich mit den Bedingungen in der vorliegenden Benachrichtigung einverstanden. Es ist Ihnen untersagt, klassifizierte nationale Sicherheitsinformation über dieses Computersystem zu bearbeiten. Der Zugang zu diesem System ist ausschließlich auf autorisierte Nutzer beschränkt. Der unautorisierte Zugriff, sowie die unautorisierte Vervendung oder Modifizierung des Systems bzw. der darin enthaltenen Daten, bzw. Im Transit zu/von diesem System, stellt möglicherweise eine Verletzung von Paragraf 1030 von Title 18 des U.S. Strafgesetzbuchs bzw. anderer Kriminalgesetz dari. Alle Personen, welche ohne Autorisierung auf ein Bundescomputersystem zugrieften bzw. Ihre Zugang zu erstören oder preisgeben, oder die autorisierte Verwendung von Information in dem Computersystem verhindern, unterliegen unter Umständen Sanktionen, Strafzahlungen oder Gefängnisstrafen. Dieses Computersystem wird überwacht für administrative Zwecke, Polizeiarbeit, kriminelle Fähndungazverke, Nachfroschungen betreffend angebliches Misserhaltine oder Missbrauch, und um die angemessene Performance der jeweiligen Sicherheitscharakteristika und Vorgänge sicherzustellen. Es stet DHSD frei, Überwachungsaktivitäten ohne weitere Benachrichtigung durchzuführen.

STORNIEN & BEENDEN

BESTÄTIGEN UND FORTFAHREN

#### Verzichtleistung

werden könner

Das Elskronische Reisegenehmigungssytem führt Checks gegen polizelliche Datenbarken durch. Alle Reisenden, die im Rahmen des Visa Warve Programms eine Reisegenehmigung in die Vereinigten Staaten bekommen wollen, müssen eine elektronische Reisegenehmigung unt erknwerlung dieses Systems erhalten haben bevor Sie an Bord eines Transportmittels gehen können. Falls hr elektronischer Antrag auf Reisegenehmigung gewährt wurde, bestätigt dies zwar den Umstand, dass Sie reisen dluffen, jedoch nicht die Tatsache, dass Sie im Rahmen des Visa Walver Programms in die Vereinigten Staaten einreisen dürfen. Bei Ihrer Ankunt in den Vereinigten Staaten werden Sie von einem U.S. Customs and Border Protection Officer an Ihrem Einreiseot Inspizett, der/die einscheiden mag, dass Sie aus ingerfeheme Frund Aussung der Vereinigten Staaten im Rahmen des Visa Waiver Programms nicht zur Einreise zugelassen

Die Entscheidung, dass Sie nicht für eine elektronische Reisegenehmigung in Frage kommen, hindert Sie nicht daran, ein Reisevisum für die Vereinigten Staaten zu beantragen. Alle von Ihnen oder in Ihrem Namen von einer designierten Drittpartei bereitgestellte Information muss wahr und korrekt sein. Elektronische Reisegenehmigungen können jederzeit und aus Jeglichem Grund, wie beispielsweise neue Information, welche die Qualifizierung beeinflusst, widerufen werden. Falls Sie wissentlich und willentlich wesentlich falsche, erfundene oder betrügerische Angeben oder Bekauptungen in einem von Ihnen oder in Ihrem Namen eingereichten elektronischen Antrag um Reisegenehmigung machen, unterliegen Sie unter Umständen Verwaltungs- oder Kriminalstrafen.

Warkhulwers in a second second

- Bitte zeigen Sie an, dass Sie die oben angeführte Information gelesen und verstanden haben:
- Ja, ich habe diese Information gelesen und verstanden und erkläre mich hiermit mit diesen Bedingungen ein
   Nein, ich benötige zusätzliche Klarstellung bzw. ich weigere mich, diese Bestätigung zu erteilen.

#### 0

#### Travel Promotion Act of 2009.

Am 4. März 2010 hat Präsident Obama den Travel Promotion Act (TPA) of 2009, Pub. L. No. 111-145 unterzeichnet. Das Gesetz weist den Minister für innere Sicherheit an, eine Gebühr für de Nutzung des ESTA-Systems festzulegen. Mit dem Further Consolidated Appropriations Act, 2020 (PL 11-94) wurde die Gebühr für den ESTA-Antrag auf \$21 erhöhr, die sich aus \$17.00 US-Diolaf für jeden VVP-Antragsteller der eine Reisegenehrungung für die Vereinigen Staaten ehlut, und \$4.00 für die Bearbehrung des ESTA-Antrag auf \$21 erhöhr, die sich aus \$17.00 US-Diolaf für jeden VVP-Antragsteller der eine Reisegenehrung die für Vereinigen Staaten ehlut, und \$4.00 für die Bearbehrung des ESTA-Antrag suzammessate. Antragsteller Konnen die Antragstaten speichem und zu einem späteren Zeitpunkt zum Antrag zurückkehren, um die Zahlungsinformationen einzugeben. Der Antrag wird jedoch erst dann zur Bearbehrung wetergeleitet, wenn alle Zahlungsinformationen einzugeben. Der Antrag wird jedoch erst dann zur Bearbehrung wetergeleitet, wenn alle Zahlungsinformationen einzugeben. Der Antrag wird jedoch erst dann zur Bearbehrung wetergeleitet, wenn alle Zahlungsinformationen verbengen vetergeleitet, wenn alle Zahlungsinformationen verbengen vetergeleitet.

WARNHINWEIS: Die Gebühr wird über eine Kreditkarte oder PayPal abgerechnet. Es ist deshab äußerst wichtig, dass alle Antragsteller hre ESTA- und Zahlungsinformationen korrekt eingeben. Falls Informationen inkorrekt eingegeben weden, können Antragstellen zusätzliche Gebühren für einen neuen Antrag erwachena, Aktualisierungen an besthehenden Anträgen unterliegen jedoch keinen zusätzlichen Gebühren. Antragsteller, dei es Zahlung der Ustänzig durchführen, erhähre keine Reisegenehmigung für der Vereingten Stataten und es wird ihnen nicht gestattet, in Flügzeuge oder Schiffe mit Zeit USA einzusteigen. Falls Antragsteller die Zahlung der Gebühr stoppen, wird ihre jeweighten Stateten und es wird ihnen nicht Geb harte nicht für zusätzliche Gebühren, die möglichenweise setens des für eind/robeit. Nachtmattenehmens des Antragsteller Gebühr nicht zeit USA. Bestätzung der Taste, Antrag steller ungsstellungsprozess erklären sich die Antragsteller damit einverstanden, dass sie keine der von CBP berechneten Verwaltungsgebühren für die Benutzung der SSTA-Systems anfechten werden, und sie bestätigen zusätzlich, dass es keine Rückerstattungen gibt.

BEENDEN

Ja. ich habe diese Information gelesen und verstanden und erkläre mich hiermit mit diesen Bedingungen einverstanden

- Nein, ich benötige zusätzliche Klarstellung bzw. ich weigere mich, diese Bestätigung zu erteilen.

NÄCHSTES

Bitte laden Sie ein Bild Ihres Passes hoch – durch Klick auf [LADEN SIE IHREN PASS HOCH].
 Bitte beachten Sie, dass vor allem der maschinenlesbare Teil des Passes gut lesbar und scharf abgelichtet sein muss.

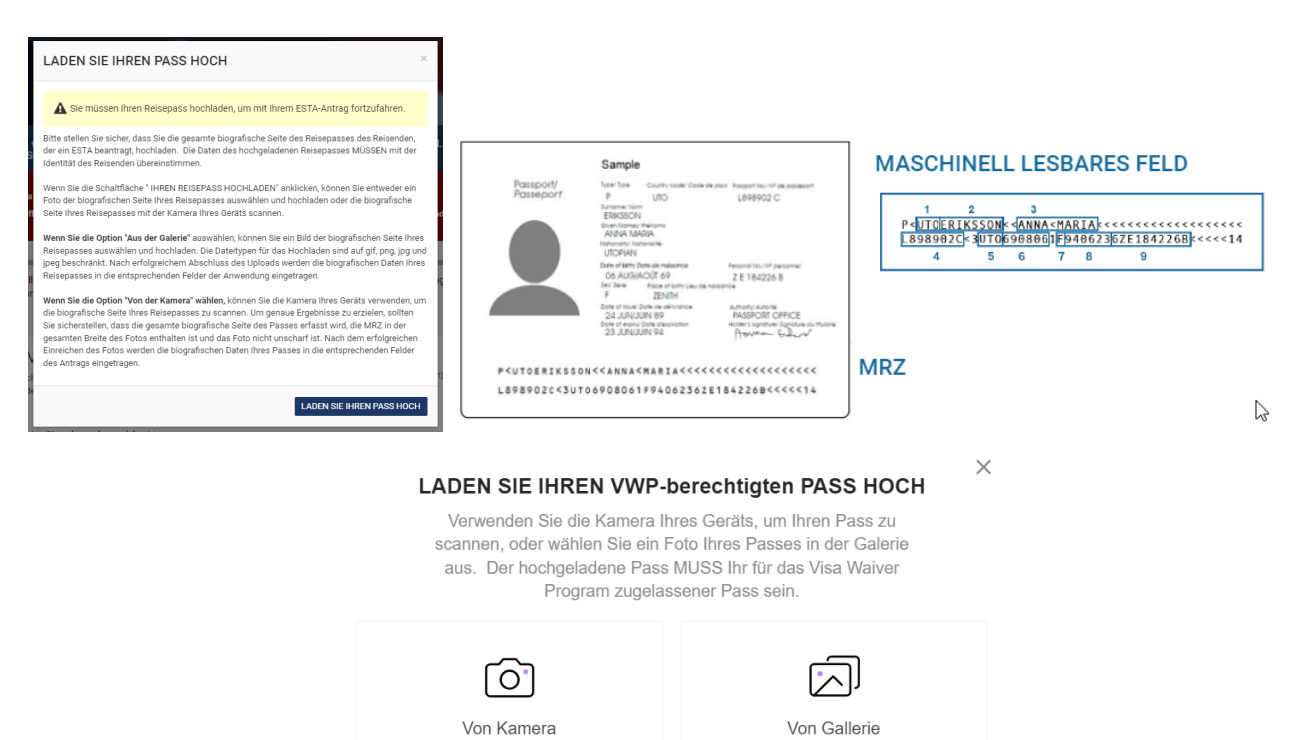

6. Nach dem erfolgreichen Hochladen des Passes, prüfen und bestätigen Sie bitte die automatisch übernommenen Daten. Bitte beachten Sie genauestens, ob alle Daten fehlerfrei übernommen wurden.

# PRÜFEN U. BESTÄTIGEN

Die folgenden Informationen wurden von der maschinenlesbaren Zone (MRZ) Ihres Passes erfasst. Dieselben Informationen werden auf der Seite "INFORMATIONEN DES ANTRAGSTELLERS EINGEBEN" eingefüllt. Sie können diese Informationen nach dem Einfüllen auf der Seite "INFORMATIONEN DES ANTRAGSTELLERS EINGEBEN" bearbeiten, indem Sie auf den Text der entsprechenden Felder klicken.

# 7. ANTRAGSTELLER / PASSINFORMATION

**Bitte kontrollieren Sie noch einmal, dass alle Daten korrekt und genauso wie im Reisepass angegeben sind** zudem fügen Sie fehlende Daten hinzu, dabei beachten Sie bitte folgende Hinweise:

- Doppelnamen wie "Meyer-Müller" müssen unbedingt mit Bindestrich geschrieben werden
- Auch erste Vornamen, die einen Bindestrich beinhalten wie "Torben-Hendrik", müssen dementsprechend übernommen werden
- Bei mehreren Vornamen ohne Bindestrich muss nur der erste, im Reisepass genannte Vorname angegeben werden
- Umlaute wie Ä, Ö, Ü oder ß bitte wie im maschinenlesbaren Teil abbilden

 $\times$ 

# ANTRAGSTELLER / PASSINFORMATION

Bitte beziehen Sie sich auf Ihr **passport** und geben Sie alle Information in dem gleichen Format ein.

Familienname \* Vorname \* PASSMUSTER Passnummer \* Ausstellungsland \* GERMANY (DEU) Q 🛗 Ausstelldatum \* 🔞 🛗 Gültig bis \* 🔞 Land der Staatsbürgerschaft / Nationalität \* GERMANY (DEU) In diesem Passmuster sehen Sie die Information, die Sie Persönliche Identitätsnummer aus dem Pass des Antragstellers benötigen werden. Die Information muss genauso eingegeben werden wie Sie in dem Pass erscheint. Vergrößern Sie das Bild, um mehr 🛗 Geburtsdatum \* 🔞 Information zu sehen. . Ŧ

# 8. ANDERE STAATSBÜRGERSCHAFT / NATIONALITÄT

Bitte geben Sie an, ob Sie eine weitere Nationalität besitzen oder jemals besessen haben zudem geben Sie Ihre E-Mail-Adresse an. Anschließend weiter mit [NÄCHSTES].

| ANDERE STAATSBÜRGERSCHAFT / NATIONALITÄT                                                                                                    |                      |   |
|----------------------------------------------------------------------------------------------------|----------------------|---|
| Sind Sie derzeit ein Staatsbürger eines anderen Landes? * 🔞                                                                                                  | Nein                 | * |
|                                                                                                    |                      |   |
| Waren Sie je ein Staatsbürger eines anderen Landes? * 🥝                                                                                                    | Nein                 | ~ |
|                                                                                                    |                      |   |
|                                                                                                    |                      |   |
| (WICHTIG: Ihre Antragsnummer wird an die unten angegebene E-Mail-Adresse gesendet. Um Ihren Antrag fertigzustellen, müssen Sie Ihre E-Mail-Adresse gesendet. | dresse verifizieren. |   |

E-Mail-Adresse \*

E-Mail-Adresse bestätigen \*

Was ist das?

| INFORMATIONEN BESTÄTIGEN                                                                   | ×   |
|--------------------------------------------------------------------------------------------|-----|
| Bitte bestätigen Sie, dass die nachstehenden Informationen korrekt sind.<br>Familienname * |     |
| STORNIEN & BEENDEN BESTÄTIGEN UND FORTFAH                                                  | REN |

10. Sie erhalten per Mail einen 4-stelligen Code, welchen Sie im folgenden Fenster eingeben und mit [CODE EINREICHEN] bestätigen.

| CODE EINGEBEN                                   | ×                                  |
|-------------------------------------------------|------------------------------------|
| Bitte geben Sie den vierstelligen Code ein, den | n Sie per E-Mail erhalten haben.   |
| a<br>                                           | ITJ4                               |
| STORNIEREN                                      | CODE ERNEUT SENDEN CODE EINREICHEN |

# 11. PERSÖNLICHE DATEN EINGEBEN

Bitte geben Sie an, ob Sie unter weiteren Namen bekannt sind (z.B. Künstlernamen) und ob Sie jemals einen Reisepass oder Personalausweises eines anderen Landes besessen haben.

| Sind Sie unter irgendwelchen ande                                                                                                    | ren Namen oder Alias / Decknamen bekannt? * 🔞                                                                                                    |                         | Nein                  |
|----------------------------------------------------------------------------------------------------|----------------------------------------------------------------------------------------------------|-------------------------|-----------------------|
| Wurde Ihnen jemals ein Reisepass                                                                                                    | oder ein Personalausweis von einem anderen Land zum                                                                                                    | Reisen ausgestellt? * 🕜 | Nein                  |
| IHRE KONTAKTINFOR<br>Bitte geben Sie nachstehend ihre H                                                                                                    | MATION<br>Contaktinformation an.                                                                                                    |                         |                       |
| Adresse, 1. Zeile *                                                                                                    | Adresse, 2. Zeile                                                                                                    | Apartment Nr.           |                       |
| Stadt *                                                                                                    | Staat / Provinz / Region *                                                                                                    | Land *                  | ·                     |
| Art von Telefon *                                                                                                    | ▼ Ländervorwahl *                                                                                                    | ✓ Telefonnummer *       | + FÜGEN SIE EI        |
| SOZIALE MEDIEN<br>Ist nur optional auszu                                                                                                    | ıfüllen.                                                                                                    |                         |                       |
| SOZIALE MEDIEN<br>Ist nur optional auszu<br>GE/NEXUS/SENTRI-N<br>Bitte wählen Sie [NEI                                                                                                    | ıfüllen.<br>1ITGLIEDSCHAFT<br>N].                                                                                                    |                         |                       |
| SOZIALE MEDIEN<br>Ist nur optional auszu<br>GE/NEXUS/SENTRI-N<br>Bitte wählen Sie [NEI<br>SOZIALE MEDIEN (OPTI                                                                                                    | Ifüllen.<br>1ITGLIEDSCHAFT<br>N].<br><sup>ONAL)</sup>                                                                                                    |                         |                       |
| SOZIALE MEDIEN<br>Ist nur optional auszu<br>GE/NEXUS/SENTRI-N<br>Bitte wählen Sie [NEI<br>SOZIALE MEDIEN (OPTI<br>Bitte geben Sie Informationen zu I<br>Sozialen Medien Häufig gestellte                                                                                                    | Ifüllen.<br>IITGLIEDSCHAFT<br>N].<br>ONAL)<br>hrer Online-Präsenz in den letzten fünf Jahren ein. @<br>iragen.                                                                         |                         |                       |
| SOZIALE MEDIEN<br>Ist nur optional auszu<br>GE/NEXUS/SENTRI-N<br>Bitte wählen Sie [NEI<br>SOZIALE MEDIEN (OPTI<br>Bitte geben Sie Informationen zu I<br>Sozialen Medien Häufig gestellte f                                                                                                    | Ifüllen.<br>AITGLIEDSCHAFT<br>N].<br>ONAL)<br>hrer Online-Präsenz in den letzten fünf Jahren ein. @<br>ragen.<br>LinkedIn Profil Link                                                  | Twitter Benutzer ID     | Instagram Benutzer ID |
| SOZIALE MEDIEN<br>Ist nur optional auszu<br>GE/NEXUS/SENTRI-N<br>Bitte wählen Sie [NEI<br>SOZIALE MEDIEN (OPTI<br>Bitte geben Sie Informationen zu I<br>Sozialen Medien Häufig gestellte f<br>Facebook-Seiten-ID<br>Anbieter/Plattform                                                             | Ifüllen.<br>AITGLIEDSCHAFT<br>N].<br>ONAL)<br>hrer Online-Präsenz in den letzten fünf Jahren ein. @<br>ragen.<br>Linkedin Profil Link<br>Un für Sozial Medien                          | Twitter Benutzer ID     | Instagram Benutzer ID |
| SOZIALE MEDIEN<br>Ist nur optional auszu<br>GE/NEXUS/SENTRI-N<br>Bitte wählen Sie [NEI<br>SOZIALE MEDIEN (OPTI<br>Bitte geben Sie Informationen zu I<br>Sozialen Medien Häufig gestellte f<br>Facebook-Seiten-ID<br>Anbieter/Plattform<br>Ch benutze keine sozialen Medien                         | Ifüllen.<br>AITGLIEDSCHAFT<br>N].<br>ONAL)<br>hrer Online-Präsenz in den letzten fünf Jahren ein. @<br>ragen.<br>LinkedIn Profil Link<br>UD für Sozial Medien<br>dien                  | Twitter Benutzer ID     | Instagram Benutzer ID |
| SOZIALE MEDIEN<br>Ist nur optional auszu<br>GE/NEXUS/SENTRI-N<br>Bitte wählen Sie [NEI<br>SOZIALE MEDIEN (OPTI<br>Bitte geben Sie Informationen zu I<br>Sozialen Medien Häufig gestellte f<br>Facebook-Seiten-ID<br>Anbieter/Plattform<br>Chich benutze keine sozialen Medien<br>GE/NEXUS/SENTRI-M | Ifüllen.<br>AITGLIEDSCHAFT<br>N].<br>ONAL)<br>hrer Online-Präsenz in den letzten fünf Jahren ein. @<br>ragen.<br>Linkedin Profil Link<br>ID für Sozial Medien<br>dien<br>ITGLIEDSCHAFT | Twitter Benutzer ID     | Instagram Benutzer ID |

# 14. ELTERN

Bitte geben Sie die Namen Ihrer Eltern an.

# **ELTERN** Ø

Bitte geben Sie die Namen Ihrer Eltern in den Kästchen rechts an. Alle Antragsteller müssen diesen Abschnitt ausfüllen.

| Familienname * | Vorname * |
|----------------|-----------|
|                |           |
| Familienname * | Vorname * |

### 15. INFORMATION ZU IHREM BERUFLICHEN WERDEGANG

INFORMATION ZU IHREM BERUFI ICHEN WERDEGANG

Bitte geben Sie an, ob Sie aktuell einen Arbeitgeber haben und geben Sie die Informationen ein.

| Haben Sie einen gegenwärtigen oder ehemaligen Arbeitgeber? * 🥑 |                            |        |  | * |
|----------------------------------------------------------------|----------------------------|--------|--|---|
| Titel Ihrer Stellung                                           | Name des Arbeitgebers *    |        |  |   |
| Adresse, 1. Zeile *                                            | Adresse, 2. Zeile          |        |  |   |
| Stadt *                                                        | Staat / Provinz / Region * | Land * |  | • |
| Ländervorwahl                                                  |                            |        |  |   |

## 16. REISEINFORMATIONEN

- a) Bitte klicken Sie [NEIN] bei der Frage, ob Sie sich in Transit befinden
- b) Geben Sie nun Ihren Aufenthaltsort in den USA an.

Sollten Sie keinen Voraufenthalt haben, geben Sie bitte die Daten des Schiffs wie folgt an:

- a. Name: "Cruise Vessel Mein Schiff 1"
- b. Adresse: "Port"
  - (es folgt im weiteren Verlauf eine Fehlermeldung, welche mit einem Klick in das Kästchen korrigiert wird)
- c. Stadt: "Bayonne"
- d. Staat: "New Jersey"
- e. Ländervorwahl: USA (+1)
- f. Telefonnummer: "00000"

c) Bitte wählen Sie [JA] bei [ADRESSE WÄHREND IHRES AUFENTHALS IN DEN USA], um zu bestätigen, dass die oben genannten Informationen übernommen werden können.

| <b>BITTE GEBEN SIE IHRE REISE</b>                                                                               | EINFORMATION EIN                                                                                                    |                                                                                                    |
|----------------------------------------------------------------------------------------------------|----------------------------------------------------------------------------------------------------|----------------------------------------------------------------------------------------------------|
| Bitte geben Sie alle Antworten auf Englisch.                                                                    |                                                                                                    |                                                                                                    |
| Die vorgeschriebenen Felder sind durch ein rotes Ste                                                            | ernchen gekennzeichnet *.                                                                                                    |                                                                                                    |
| Erfolgt Ihre Reise in die USA im Zuge eines Transits ir                                                         | ein anderes Land? * 🚱                                                                                                    |                                                                                                    |
| 🔿 Ja 💿 Nein                                                                                                    |                                                                                                    |                                                                                                    |
| INFORMATION ZU U.SKONTAKT                                                                                       | PERSON                                                                                                    |                                                                                                    |
| Name *                                                                                                    |                                                                                                    |                                                                                                    |
| CRUISE VESSEL MEIN SCHIFF 1                                                                                     |                                                                                                    |                                                                                                    |
|                                                                                                    |                                                                                                    |                                                                                                    |
| Adressenbestätigung: Ungültige Adresse<br>Kreuzen Sie dieses Kästchen an, um zu bestätig                        | ien, dass diese Adresse richtig ist.*                                                                                               |                                                                                                    |
| Adresse, 1. Zeile *                                                                                             |                                                                                                    |                                                                                                    |
| PORT                                                                                                    | Adresse, 2. Zeile                                                                                                    | Apartment Nr.                                                                                                    |
| Stadt *                                                                                                    | Staat *                                                                                                    |                                                                                                    |
| BAYONNE                                                                                                    | NEW JERSEY                                                                                                    | ·                                                                                                    |
| Ländervorwahl *                                                                                                 | Telefonnummer *                                                                                                    |                                                                                                    |
| UNITED STATES (USA) (+1)                                                                                        | ▼ 00000                                                                                                    |                                                                                                    |
|                                                                                                    |                                                                                                    |                                                                                                    |
| ADRESSE WÄHREND IHRES AUFEI                                                                                     | NTHALTS IN DEN USA.                                                                                                    |                                                                                                    |
| Die Angabe der Adresse, wo Sie sich in den U.S.A. aut<br>erste Adresse an. Falls Sie nicht die komplette Adress | fhalten werden, ist für die Fertigstellung des Antrags nicht verpf<br>se wissen, geben Sie den Namen des Hotels bzw. der Örtlichkei | ichtend. Falls Sie planen, sich an mehreren Orten aufzuhalten, geben Sie bitte die<br>an, die Sie besuchen werden. |
| Ist Ihre Adresse in den USA mit der oben genannten A                                                            | dresse der US-Kontaktperson identisch?                                                                                              |                                                                                                    |
| 💿 Ja 🔘 Nein                                                                                                    |                                                                                                    |                                                                                                    |
| Adresse, 1. Zeile                                                                                               |                                                                                                    |                                                                                                    |
| PORT                                                                                                    | Adresse, 2. Zeile                                                                                                    | Apartment Nr.                                                                                                    |
| Stadt                                                                                                    | Staat                                                                                                    |                                                                                                    |
| BAYONNE                                                                                                    | NEW JERSEY                                                                                                    | <b>~</b>                                                                                                    |

### 17. Bitte geben Sie einen Notfallkontakt zu Hause an und klicken Sie [NÄCHSTES]:

- g. Familienname und Vorname
- h. E-Mail Adresse
- i. Ländervorwahl und Telefonnummer ohne "0"

# NOTKONTAKTINFORMATION INNERHALB ODER AUSSERHALB DER USA

| Familienname *      |   | Vorname *       | E-Mail-Adresse * |
|---------------------|---|-----------------|------------------|
| Ländervorwahl *     |   |                 |                  |
| GERMANY (DEU) (+49) | * | Telefonnummer * |                  |

### 18. FRAGEN BETREFFEND TEILNAHMEBERECHTIGUNG

Es wird abgefragt, ob Sie ein Sicherheitsrisiko für die USA darstellen. Bitte beachten Sie, dass die Beantwortung mit JA/NEIN zur Ablehnung des Antrags führen kann.

# FRAGEN BETREFFEND TEILNAHMEBERECHTIGUNG

Benötigen Sie weitere Anleitungen im Zusammenhang mit den Fragen betreffend die Teilnahmeberechtigung? Pflichtfelder sind mit einem roten Sternchen \* gekennzeichnet.

1) Leiden Sie an einem körperlichen oder geistigen Gebrechen; missbrauchen Sie Drogen oder sind Sie drogensüchtig; oder leiden Sie gegenwärtig an einer der folgenden Krankheiten (ansteckende Krankheiten werden gemäß Section 361(b) des Public Health Service Act definiert): \*

- Cholera
- DiphtherieTuberkulose, ansteckende
- Plage
- Pocken
- Gelbfieber

• virales hämorrhagisches Fieber, einschließlich Ebola, Lassa, Marburg, Krim-Kongo-Fieber

Akutes Atemwegs-Erkrankungen, die auf andere übertragbar sind und wahrscheinlich tödlich sind.

```
🔾 Ja 💿 Nein
```

2) Wurden Sie jemals verhaftet oder eines Verbrechens überführt, das zu ernsthaften Sachschäden oder gravierenden Schäden für andere Personen oder Regierungsbehörden geführt hat?\*

🔵 Ja ( Nein

3) Haben Sie jemals Gesetzesübertretungen im Zusammenhang mit dem Besitz oder Gebrauch bzw. der Verteilung von illegalen Drogen begangen?\*

| $\bigcirc$ | Ja | Neir |
|------------|----|------|
| $\sim$     |    |      |

4) Trachten Sie danach, sich an terroristischen Aktivitäten, Spionage, Sabotage oder Genozid zu beteiligen, oder haben Sie sich jemals an derartigen Aktivitäten beteiligt?\*

|--|

5) Haben Sie jemals betrügerische Handlungen begangen oder haben Sie sich Anderen gegenüber fälschlich dargestellt, um ein Visum bzw. den Zutritt zu den Vereinigten Staaten zu erlangen, oder haben Sie anderen Personen dazu verholfen? \*

| _    | _ |      |
|------|---|------|
|      |   | Nein |
| 0.04 | • | 14Cm |

6) Versuchen Sie gegenwärtig, Arbeit in den Vereinigten Staaten zu bekommen, oder waren Sie je zuvor ohne vorherige Erlaubnis der U.S. Regierung in den Vereinigten Staaten angestellt?\*

🔵 Ja 🛛 💿 Nein

7) Hat man Ihnen jemals ein U.S. Visum verweigert, das Sie mit Ihrem gegenwärtigen oder ehemaligen Pass beantragt haben, oder hat man Ihnen jemals den Zutritt zu den Vereinigten Staaten verweigert oder wurde Ihr Antrag auf Zutritt an einem U.S. Ankunftsort zurückgezogen? \*

🔿 Ja 💿 Nein

8) Sind Sie jemals länger als die Ihnen von der U.S. Regierung gewährte Aufenthaltsdauer in den Vereinigten Staaten geblieben?\*

🔵 Ja 🛛 💿 Nein

9) Sind Sie am oder seit dem 1. März 2011 nach Kuba, Iran, Irak, Lybien, Nordkorea, Somalia, Sudan, Syrien oder Jemen gereist bzw. waren Sie dort anwesend?\*

🔿 Ja 🛛 💿 Nein

# 19. VERZICHTSERKLÄRUNG AUF RECHTE

Sie bestätigen die Richtigkeit Ihrer Angaben sowie Ihr Einverständnis zur Verarbeitung Ihrer angegebenen Daten. Sollten Sie das Formular für eine andere Person ausfüllen klicken Sie das Kästchen bei "Ausschließlich für Drittparteien" an. Anschließend weiter mit [NÄCHSTES]

#### VERZICHTERKLÄRUNG AUF RECHTE

Ich habe die Verzichterklärung gelesen und verstehe, dass ich hiermit für die Dauer meiner über ESTA erhaltenen Reisegenehmigung auf alle Rechte auf eine Überprüfung von bzw. Berufung gegen den von einem U.S. Customs and Border Protection Officer gefällten Entscheid betreffend meine Zulassung verzichte, sowie auf das Recht, jegliche Ausweisungsaktion im Zusammenhang mit einem Antrag für Zulassung im Rahmen des Visa Waiver Programms anzufechten, es sei denn auf der Basis eines Asylgesuchs.

Zusätzlich zu der obigen Verzichtserklärung als eine Bedingung für jede Zulassungserlaubnis in die Vereinigten Staaten im Rahmen des Visa Waiver Programms, erkläre ich mich damit einverstanden, dass die Überlassung von biometrischen Identifizierungsdaten (einschließlich von Fingerabdrücken und Photographien) während der Abfertigung bei der Ankunft in den Vereinigten Staaten, meinen Verzicht auf das Recht auf Überprüfung bzw. Berufung gegen den von einem U.S. Customs and Border Protection Officer gefällten Entscheid, wie auf das Recht, jegliche Ausweisungsaktion im Zusammenhang mit einem Antrag für Zulassung im Rahmen des Visa Waiver Programms anzufechten, es sei denn auf der Basis eines Asylgesuchs, zusätzlich bekräftigt.

#### **BESTÄTIGUNG \***

Ich, der Antragsteller / die Antragstellerin bestätige hiermit, dass ich alle Fragen und Aussagen in dem vorliegenden Antrag gelesen habe, bzw. dass man mir diese vorgelesen hat, und dass ich alle Fragen und Aussagen in dem vorliegenden Antrag stellerin besten Wissen und Gewissen wahr und korrekt.

#### AUSSCHLIESSLICH FÜR DRITTPARTEIEN:

Für Drittparteien, welche den Antrag im Namen des Antragstellers / der Antragstellerin einreichen. Ich bestätige hiermit, dass ich der Person, deren Name in diesem Antrag erscheint dem Antragsteller / der Antragstellerin alle Fragen und Aussagen in dem besagten Antrag vorgelesen habe. Ich bestätige zudem, dass der Antragsteller / die Antragstellerin bekräftigt, dass er/sie alle Fragen und Aussagen in diesem Antrag gelesen hat, bzw. dass man ihm/ihr diese vorgelesen hat, und dass er/sie alle Fragen und Aussagen in diesem Antrag versteht und auf alle Rechte auf die Überprüfung von bzw. Berufung gegen von einem U.S. Customs and Border Protection Officer getorffenen Entscheid bezüglich seiner/ ihrer Zulässigkeit verzichtet, sowie auf das Recht, jegliche Ausweisungsaktion im Zusammenhang mit einem Antrag auf Zulassung im Rahmen des Visa Waiver Programms anzufechten, es sei denn auf der Basis eines Asylgesuchs. Die im vorliegenden Antrag erteilten Antworten sowie die bereitgestellte Information sind nach bestem Wissen und Gewissen des Antragstellers / der Antragstellerin wahr und korrekt.

| SPEICHERN UND SCHLIESSEN | Schritt 5 von 7 | ZURÜCK | NÄCHSTES |
|--------------------------|-----------------|--------|----------|
|--------------------------|-----------------|--------|----------|

# 20. ÜBERPRÜFEN SIE IHREN ANTRAG

- a) Überprüfen Sie Ihre angegebenen Daten noch einmal sehr genau. Eine anschließende Änderung ist nicht mehr möglich.
   Mit Klick auf [BEARBEITEN] können Sie Ihre Daten ein letztes Mal anpassen. Wählen Sie [BESTÄTIGEN UND FORTFAHREN], wenn alle Informationen korrekt sind.
- b) Als letzten Schritt müssen Sie nochmals Ihre Reisepassnummer, das Ausstellungsland, den Nachnamen sowie Ihr Geburtsdatum angeben. Anschließend klicken Sie auf [NÄCHSTES] um das Formular abzuschließen.

# ÜBERPRÜFEN SIE IHREN ANTRAG

Vor dem Einreichen Ihres Antrags überprüfen Sie bitte, ob alle Informationen korrekt sind. Falls Sie auf inkorrekte Information stoßen, wählen Sie die Option "Bearbeiten" rechts oben auf der Antragsüberprüfungsseite. Wählen Sie "BESTÄTIGEN / WEITER" falls / wenn alle Informationen korrekt sind. Herunterladen 📥 🛛 Ausdrucken 🖨

| > ANTRAGSTELLER-INFORMATIONEN                                                                                                    | Geprüft 🗸                      | Bearbeiten 🖋 |              |  |  |  |  |
|----------------------------------------------------------------------------------------------------|--------------------------------|--------------|--------------|--|--|--|--|
| > PERSÖNLICHE ANGABEN                                                                                                    |                                | Geprüft 🗸    | Bearbeiten 🖋 |  |  |  |  |
| > REISEINFORMATION                                                                                                    | Geprüft 🗸                      | Bearbeiten 🖋 |              |  |  |  |  |
| > FRAGEN BETREFFEND DIE ANSPRUCHS-BERECH                                                                                                    | Geprüft 🗸                      | Bearbeiten 🖋 |              |  |  |  |  |
| > VERIFIKATION                                                                                                    |                                |              |              |  |  |  |  |
| Geben Sie zu Verifizierungszwecken bitte nochmals die folgende Information so ein, wie sie in Ihrem für ESTA in Frage kommenden Pass erscheint: |                                |              |              |  |  |  |  |
| Passnummer *                                                                                                    | Land der Staatszugehörigkeit * | *            |              |  |  |  |  |
| Familiana ana *                                                                                                    | 🛱 Geburtsdatum * 🚱             | _            |              |  |  |  |  |
| Familienname *                                                                                                    | Tag ▼ Monat ▼ Jahr<br>         | ·            |              |  |  |  |  |

21. Nun folgt die Zahlung des Antrags. Klicken Sie das Kästchen bei [VERZICHTSERKLÄRUNG] an und bestätigen Sie mit [JETZT ZAHLEN]. Sie werden anschließend gefragt, ob Sie per Kreditkarte oder PayPal bezahlen möchten. Sie müssen Ihre Zahldaten eingeben bzw. werden auf die PayPal Webseite weitergeleitet. Nach erfolgreichem Abschluss der Zahlung erhalten Sie eine Übersicht Ihres Antrags, welchen Sie ausdrucken oder speichern können.

# JETZT ZAHLEN UND ANTRAG FERTIGSTELLEN

Herunterladen 🕹 🛛 Ausdrucken 🖨

Dieser Antrag ist unvollständig und wird erst bearbeitet, nachdem die Bewerbungsgebühr vollständig bezahlt ist.

| Name                                                                                                    | Geburtsdatum               | Nummer der Antrags | Passnummer | Status                                                                                                    |                  |                  |  |  |  |
|----------------------------------------------------------------------------------------------------|----------------------------|--------------------|------------|----------------------------------------------------------------------------------------------------|------------------|------------------|--|--|--|
| CHRISTOPHER SZEL                                                                                                    | 28.09.1988                 | 2306H14W2300282H   | C1T15642C  | unbezahlt                                                                                                    | 🖋 Aktualisierung | <b>Q</b> Ansehen |  |  |  |
| NOCH NICHT ZUR ZAHLUNG BEREIT?                                                                                                    |                            |                    |            | ZUSAMMENFASSUNG DER ZAHLUNG                                                                                                    |                  |                  |  |  |  |
| Sie benötigen die obige Information (Geburtsdatum, Nummer des Antrags und Passnummer),<br>um eine Zahlung zu leisten, falls Sie nicht jetzt zahlen wollen.<br>Wählen Sie 'Ausdrucken', um Ihren Antrag auszudrucken und 'Herunterladen', um eine PDF Datei<br>der Information betreffend Ihren Antrag herunterzuladen. Ihr Antrag wird erst nach erfolgter<br>Zahlung überprüft. |                            |                    |            | Antragsgebühr:                                                                                                    |                  | US \$21.00       |  |  |  |
|                                                                                                    |                            |                    |            | Anzahl an Anträge:                                                                                                    |                  | x[1]             |  |  |  |
|                                                                                                    |                            |                    |            | FÄLLIGE GESAMTSUM                                                                                                    | IME:             | US \$21.00       |  |  |  |
| DAS FÄLLIGKEITSDATUN                                                                                                    | I DER ZAHLUNG: 29. I       | März 2024          |            |                                                                                                    |                  |                  |  |  |  |
| linweis: Wenn unbezahlt, wir                                                                                                    | l Ihr Antrag nach diesem Z | eitpunkt gelöscht. |            | VERZICHTERKLÄF                                                                                                    | RUNG *           | 0                |  |  |  |
| Bitte schließen Sie das Fenster Ihres Browsers, um diese Seite zu verlassen.                                                                                                    |                            |                    |            | Ich weiß, dass eine Bitte des Karteninhabers an die Bank oder PayPal um eir<br>Rückerstattung der Gebühren automatisch zur Ablehnung des Antrags führt. |                  |                  |  |  |  |
|                                                                                                    |                            |                    |            | JETZT ZAHLEN                                                                                                    |                  |                  |  |  |  |

- 22. Nachdem Ihr Antrag genehmigt wurde, erhalten Sie eine Mail. Bitte gehen Sie anschließend wieder auf die ursprüngliche Webseite <u>https://esta.cbp.dhs.gov/</u> und ändern oben rechts die Sprache auf [DEUTSCH].
- 23. Klicken Sie auf [ESTA STATUS ÜBERPRÜFEN], wählen [INDIVIDUELLEN STATUS ÜBERPRÜFEN] oder [GRUPPEN STATUS ÜBERPRÜFEN]. Sollten Sie keine Mail erhalten können Sie so auch den Status prüfen.

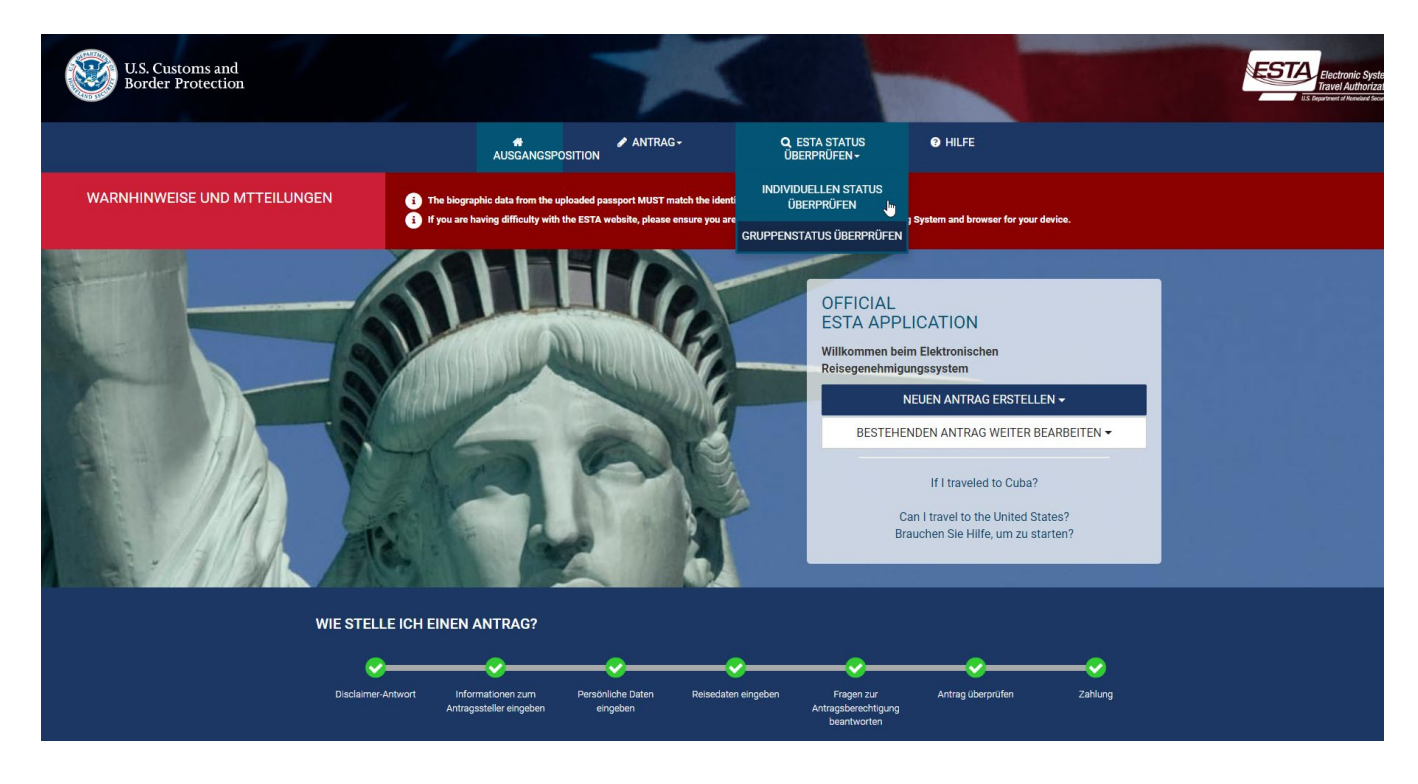

- 24. Geben Sie Ihre Reisepassnummer und Ihr Geburtsdatum sowie Ihre Auftragsnummer an und klicken [ANTRAG ABRUFEN]. Sollten Sie diese verlegt haben können Sie auch rechts folgende Daten eingeben:
  - Nationalität
  - Ausstellungsdatum Ihres Reisepasses
  - Gültigkeit Ihres Reisepasses

# EINEN INDIVIDUELLEN ANTRAG ABRUFEN

Die folgende Information ist für den Abruf Ihres Antrags erforderlich.

| Pflichtfelder sind mit einem roten Sternchen * gekennzeichnet. |          |                    |   |       |   |      |   |  |  |
|----------------------------------------------------------------|----------|--------------------|---|-------|---|------|---|--|--|
|                                                                |          | 🛗 Geburtsdatum * 🔞 |   |       |   |      |   |  |  |
| Passnu                                                         | nummer * | Tag                | • | Monat | * | Jahr | * |  |  |

Zusätzlich brauchen wir entweder Ihre Antragsnummer ODER das Land Ihrer Staatsangehörigkeit, Ausstellungsdatum des Reisepasses und Ablaufdatum des Reisepasses.

| Nummer des Antrags * | ODER | Land der Staatsbürgerschaft / Nationalität * |                           |      |                |  |
|----------------------|------|----------------------------------------------|---------------------------|------|----------------|--|
|                      |      | 🗂 Ausstellda<br>Tag                          | itum * 🔞<br>👻 Monat       | ال 🔻 | ahr 👻          |  |
|                      |      | 🗂 Gültig bis                                 | * @                       |      |                |  |
|                      |      |                                              | <ul> <li>Monat</li> </ul> | Ja   | anr            |  |
|                      |      |                                              |                           | A    | ANTRAG ABRUFEN |  |

25. Ihnen wird Ihr genehmigtes ESTA angezeigt welches Sie bitte ausdrucken und **zusätzlich** speichern.

Wir bitten Sie diesen Ausdruck im Handgepäck zusammen mit Ihrem Reisepass für Ihren Flug, den Check-In an Bord sowie am Ende der Reise für die Grenzbehörde bereitzuhalten.